结构工程师考试辅导:底框--抗震墙的设计 PDF转换可能丢失 图片或格式,建议阅读原文

https://www.100test.com/kao\_ti2020/173/2021\_2022\_E7\_BB\_93\_ E6 9E 84 E5 B7 A5 E7 c58 173071.htm 砖混--底框的结构形 式,由于它的独特优点,被广泛采用,面多量广。它 在PKPM软件计算中需分三步走。地震作用和上部砌体结构 计算由PMCAD菜单8完成,底部框架--剪力墙结构计算 由SATWE或TAT、PK软件完成,下面是它在PKPM软件中的 实现过程。 第1步 用PMCAD主菜单1、2、3、建模,形成完 整的几何数据文件和荷载数据文件。当然根据新抗规的要求 , 此类结构需在底框布置一定数量的抗震墙。在布置构件时 可以在相应的网格上,既布置梁也布置墙,这是由底框--抗 震墙的特性决定的,同时也是PMCAD建模中的一个特例,其 他情况是不允许的,还必须分清是梁承重还是墙承重。 第2 步完成结构建模后,执行PMCAD主菜单8进行砖混结构的抗 震验算,同时完成以下两项工作:1:按基底剪力法计算地 震作用(含地震剪力和倾覆弯矩),并对上部砖房进行抗震 验算。2: 竖向导荷计算, 把上部砖房的恒、活荷载和自重 按支撑几何关系传递到底框部分,作为底框部分空间分析的 外荷载。在PMCAD的这步操作中,新版软件增加了参数, 其中比较重要的是"考虑墙梁作用上部荷载折减系数"参数 ,可按软件的操作提示选用。 在满足了抗震验算以及上、下 刚度比(抗规7.1.8-3、4)等各项指标后,程序分别给出文本 计算书以及底框荷载。 第3步 底部框架--抗震墙的计算。软件 把房屋底框顶部切开,将上部砌体的外荷载和结构自重,作 用在底框顶部,不考虑上不砌体的刚度的贡献,把底框部分

作为独立结构分析。此时有PK、TAT、SATWE三个软件可供 '选择计算,其中SATWE、PK可适用于同时设置钢筋混凝土和 砌体抗震墙的底层框架--抗震墙结构,而TAT仅适用于砌体 抗震墙的底层框架--抗震墙结构。1:PK软化计算: 在PMCAD菜单4生成的各轴线平面"砖混底框"数据文件, 顶层在同一平面,不出现错层、斜梁,上部荷载选择传给梁 ,不传给墙。 外荷载应注意捡查调整 ,并应把横梁定义为底 框梁。2:SATWE三维设计软件计算 在"总信息"栏中"结 构材料信息"设计参数里选择"砌体结构"随后是"砌体结 构信息"栏中"底层框架层数",可填写一个正数,也可填 一个负数。填正数则按"接PM主菜单8的规范算法"(根据 "抗规GB50011-2001"),这是首选方法。仅对底框部分进 行空间分析,在生成SATWE数据文件时,程序将只生成底框 部分的几何数据文件和荷载数据文件。自动滤掉上部砖房部 分信息。可在前处理"图形检查与修改"中"各层荷载简图 "里检查修改;在结构分析时,读取的是第二次生成的数据 文件。 若填一个负数,则按"有限元整体算法",将上部砖 房和底框做为一个整体,采用空间组合结构有限元方法进行 分析,对于一些特殊的底框,如有抗震缝、多塔等,第一种 方法程控编制暂未考虑这些特殊因素的影响,在这种情况下 ,可采用这种方法计算,但此方法有些内容已超出了现行规 范的规定,做为一种辅助手段,计算结果仅供参考。3:TAT 三维设计软件计算: 仅 " 高层版 "TAT提供了底框部分的空 间分析计算。首先在"接PMCAD生成TAT数据"对话框里选 中"作为底框砖混计算"选项,参数对话框中选中"框架结 构"体系,通过数据检查后,进入"特殊荷载查看和定义"

项,并在结构顶层平面图中选中"砖混底框L"即可校对确 认。底框计算的一切后处理,均与普通框架结构一样,如位 移、内力、配筋、裂缝、施工图等,其查阅方式、输出打印 方式等也与普通框架结构一样。100Test 下载频道开通,各类 考试题目直接下载。详细请访问 www.100test.com